Система безопасности Windows блокирует содержимое СНМ-файлов как расположенных на сетевых дисках, так и скачанных на компьютер из сети. Чтобы увидеть содержимое скачанного СНМфайла, выполните следующие шаги:

- 1. Щелкните правой клавишей мыши на файле. Откроется контекстное меню.
- 2. Нажмите на пункт «Свойства».

| 🚺 Загрузки                                                                                                    |                                                                                                    |                                                                       | <u>- 🗆 ×</u>     |  |
|----------------------------------------------------------------------------------------------------|----------------------------------------------------------------------------------------------------|-----------------------------------------------------------------------|------------------|--|
| 🌀 🕞 🗸 😽 🗸 Vadim V. I                                                                                                    | Klopov - Загрузки -                                                                                                    | 👻 🛃 Поиск:                                                            | Загрузки 👂       |  |
| Упорядочить 👻 🤔 Открыть 👻 Общий доступ 👻 » 🏢 💌 🚺 🥑                                                                                                    |                                                                                                    |                                                                       |                  |  |
| Имя 👻                                                                                                    |                                                                                                    | Дата изменения                                                        | Тип              |  |
| prakticheskaja_strelba.rar                                                                                                    |                                                                                                    | 19.07.2011 9:25                                                       | rar Archive      |  |
| 🐻 powerchm_setup.exe                                                                                                    |                                                                                                    | 10.12.2010 12:09                                                      | Приложениє       |  |
| 🛃 PDFXVwer.exe                                                                                                    |                                                                                                    | 26.05.2011 13:11                                                      | Приложениє       |  |
| pdf-xchange_4.0193.1                                                                                                    | 93_rus_portable.rar                                                                                                    | 26.05.2011 13:27                                                      | rar Archive      |  |
| Parsec3_installer.chm Parker.zip ostapenko_powerliftin OLD.BOOT.120810.IC O_lovkosti_i_ee_razvit New-Kernel- non limit narushen.zip muz012.zip MovaviVideoConverter | Открыть<br>7-Zip<br>Проверка с помощы<br>Открыть с помощы<br>Общий доступ<br>Яндекс.Диск: Скопи<br>Восстановить преж<br>Отправить<br>Вырезать<br>Копировать<br>Создать ярлык<br>Удалить<br>Переименовать | но Microsoft Security Es<br>о<br>провать публичную ссь<br>снюю версию | sentials<br>илку |  |

3. В нижнем блоке открывшегося окна нажмите на кнопку «Разблокировать».

| f Свойства: Parsec3_installer.chm 🛛 🗶                                                                               |  |  |
|----------------------------------------------------------------------------------------------------|--|--|
| Общие Безопасность Подробно Предыдущие версии                                                                       |  |  |
| Parsec3_installer.chm                                                                                               |  |  |
| Тип файла: Скомпилированный файл справки в формате HT                                                               |  |  |
| Приложение: 💡 Исполняемая справка в форма: Изменить                                                                 |  |  |
| Pacположение: C:\Users\klopov\Downloads                                                                             |  |  |
| Размер: 4,57 МБ (4 793 157 байт)                                                                                    |  |  |
| На диске: 4,57 МБ (4 796 416 байт)                                                                                  |  |  |
| Создан: 11 июня 2013 г., 13:10:40                                                                                   |  |  |
| Изменен: 11 июня 2013 г., 14:23:26                                                                                  |  |  |
| Открыт: 11 июня 2013 г., 14:23:10                                                                                   |  |  |
| Атрибуты: 🔲 Только чтение 🔲 Скрытый Другие                                                                          |  |  |
| Осторожно: Этот Файл получен с другого<br>компьютера и, возможно, был<br>заблокирован с целью защиты<br>компьютера. |  |  |
| Ок Отмена Применить                                                                                                 |  |  |

4. Нажмите на кнопку «ОК». Окно закроется, а содержимое файла станет доступно для просмотра.

| Свойства: Parsec3_installer.chm 🛛 🗙           |                                                                                                    |  |
|-----------------------------------------------|----------------------------------------------------------------------------------------------------|--|
| Общие Безопасность Подробно Предыдущие версии |                                                                                                    |  |
| P                                             | Parsec3_installer.chm                                                                                    |  |
| Тип файла:                                    | Скомпилированный файл справки в формате НТ                                                               |  |
| Приложение                                    | · 😵 Исполняемая справка в форма <sup>.</sup> Изменить                                                    |  |
| Расположени                                   | ie: C:\Users\klopov\Downloads                                                                            |  |
| Размер:                                       | 4,57 МБ (4 793 157 байт)                                                                                 |  |
| На диске:                                     | 4,57 МБ (4 796 416 байт)                                                                                 |  |
| Создан:                                       | 11 июня 2013 г., 13:10:40                                                                                |  |
| Изменен:                                      | 11 июня 2013 г., 14:23:26                                                                                |  |
| Открыт:                                       | 11 июня 2013 г., 14:23:10                                                                                |  |
| Атрибуты: Г                                   | Только чтение 🦳 Скрытый Другие                                                                           |  |
| Осторожно:                                    | Этот файл получен с другого<br>компьютера и, возможно, был<br>заблокирован с целью защиты<br>компьютера. |  |
|                                               | ОК Отмена Применить                                                                                      |  |

www.algoritmsb.ru